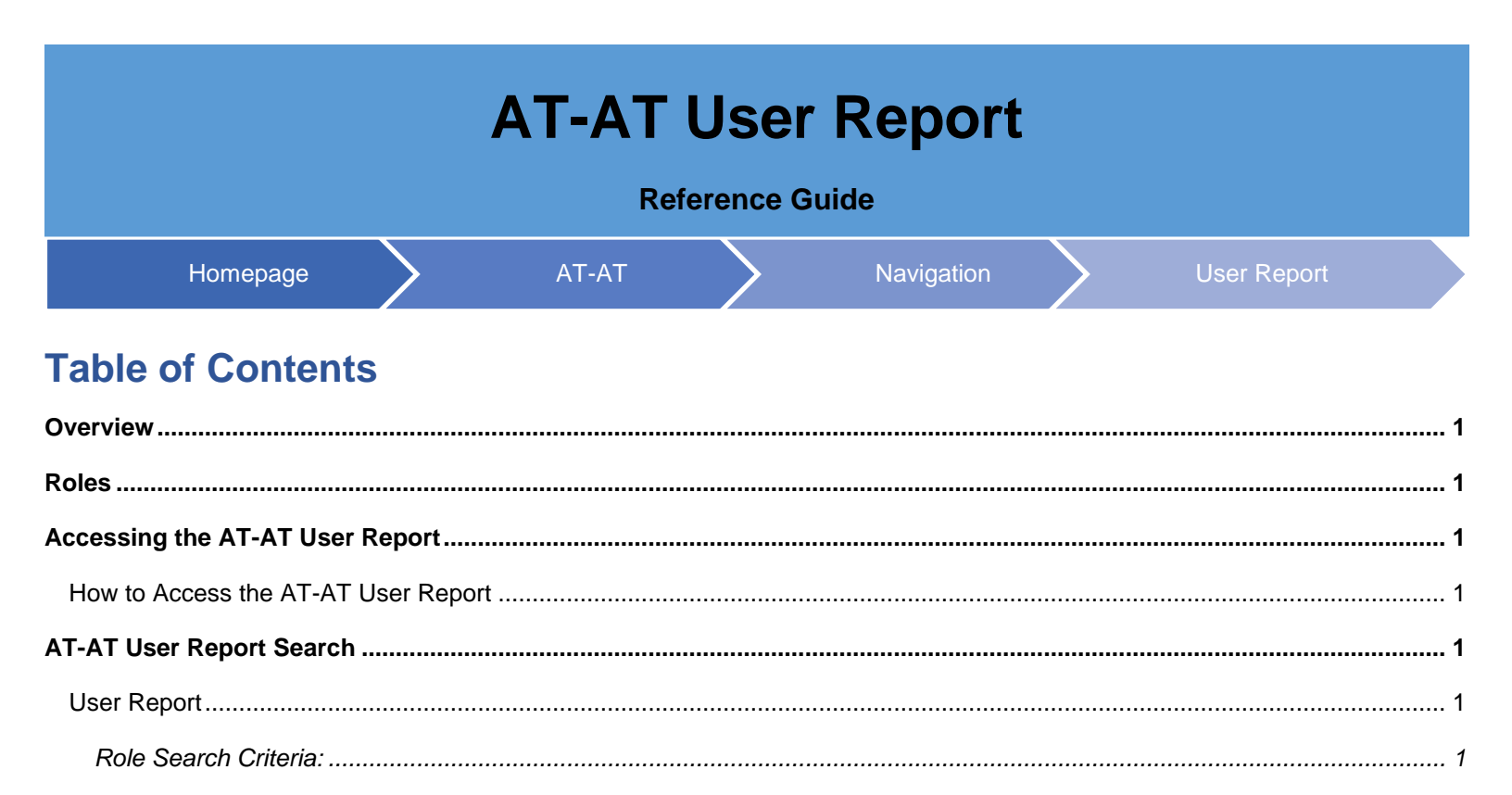

| Overview                              | The AT-AT User Report is a customizable report of searchable data for AT-AT users. The user can only see roles within their span of control.                                                                                                    |
|---------------------------------------|----------------------------------------------------------------------------------------------------|
| Roles                                 | <ul> <li>Roles with the ability to access the AT-AT User Report:</li> <li>AT-AT Region/HQ Monitor</li> <li>DCAA Administrator</li> </ul>                                                                                                    |
| Accessing<br>the AT-AT<br>User Report | How to Access the AT-AT User Report          1. Log in to Procurement Integrated Enterprise Environment (PIEE) Application (https://piee.eb.mil/).         2. Select the AT-AT icon.         3. Locate the AT-AT navigation section.         4. Click the User Report from the navigation section.         7. Other Record         © Deshboard         AtAr         © Create Floard         © Upload File         © Create Record         © Search Record         © Search Record         © Search Record         © Search Record         © Search Record         © Search Record         © Search Record         © Search Record         © Search Record         © Search Record         © Search Record         © Search Record         © Search Record         © Tesk Rownload |
| AT-AT User<br>Report<br>Search        | The User Report Search page allows users to enter in search criteria to search for AT-AT users within their span of control. User Report Role Search Criteria: Role Status* C Active Inactive Active Applications * C AT-AT – Audit Tracking and Action Tool User Search Criteria: Home Organization Search By C Organization Search By Find Group Find Group Find Group Find Group Find Group Find Group (Field is a selectable option) Find Group (Field is a toggle)                                                                                                    |

| <ul> <li>Organizational Code (<i>Field i</i><br/><ul> <li>Home Organization</li> </ul> </li> <li>Start Registration Date Range</li> <li>End Registration Date Range</li> <li>User Email (<i>Starts With / Equal To / Cor</i></li> <li>User First Name (<i>Starts With / Equal To</i></li> <li>User Last Name (<i>Starts With / Equal To</i></li> <li>Logon Type         <ul> <li>Common Access Card</li> <li>Software Certificate</li> <li>User Type(s)</li> <li>Civilians</li> <li>Military</li> <li>Contractor</li> </ul> </li> </ul> | is a selectable option)<br>n Location Codes (Starts With / Equal To)<br>ntains)<br>io)<br>io) |
|----------------------------------------------------------------------------------------------------|-----------------------------------------------------------------------------------------------|
| Button(s):                                                                                                    |                                                                                               |
|                                                                                                    |                                                                                               |
| • Search                                                                                                    |                                                                                               |
| Cancel                                                                                                    |                                                                                               |
| Role Search Criteria   Role Status*   Select one or more role statuses (Req                                                                                                    | Home Organization Include Subgroups                                                           |
| Warrant Indicator                                                                                                    |                                                                                               |
| Select Warrant Indicator (Optional) V                                                                                                    |                                                                                               |
| Q. Search                                                                                                    | ⊗ Cancel                                                                                      |

## Organization Group Selection for Home Organization Search Screen

- Home Organization Find Organization Group by Group Name
- Home Organization PIEE Level 2

## Button(s):

- Save
- Cancel

|            | Organization Group Selection for Home Organization $	imes$                                  |
|------------|---------------------------------------------------------------------------------------------|
|            | © Find Home Organization by the organization group name, or select your specific group that |
|            | Home Organization Find Organization Group by Group Name                                     |
|            |                                                                                             |
|            | OR                                                                                          |
|            | Home Organization PIEE Level 2                                                              |
|            | Select Home Organization PIEE Level 2 Group                                                 |
|            |                                                                                             |
|            | Save Save                                                                                   |
|            | Enter in the employed a complexiteria and estert Oceanal to continue                        |
|            | Enter in the applicable search criteria and select Search to continue.                      |
|            | The User Report Results page displays.                                                      |
|            | User Report Results:                                                                        |
|            |                                                                                             |
|            | User First Name                                                                             |
|            | User Last Name                                                                              |
|            | Home Organization                                                                           |
|            | Home Organization Group     Liser Title                                                     |
|            | Logon Type                                                                                  |
|            | Job Series                                                                                  |
|            | User Job Description                                                                        |
|            | User Grade/Rank/Title                                                                       |
|            | Commercial Phone Number     DSN Phone Number                                                |
|            | DSN Phone Number     Ilser Email                                                            |
|            | User Type                                                                                   |
| AI-AI User | Sponsor / Supervisor First Name                                                             |
| Report     | <ul> <li>Sponsor / Supervisor Last Name</li> <li>Sponsor / Supervisor Email</li> </ul>      |
| Search     | Role                                                                                        |
| Results    | Role Status     Role Location Code                                                          |
|            | • Extension                                                                                 |
|            | Group Type                                                                                  |
|            | Group Name     Application                                                                  |
|            | Application     Last Access Date                                                            |
|            | Registration Date                                                                           |
|            | Create Date                                                                                 |
|            | Cyber Awareness Training Date                                                               |
|            | Access Approval     Appual Revelidation Data                                                |
|            | All Roles Inactivated Date                                                                  |
|            | Warrant Indicator                                                                           |
|            | Button(s):                                                                                  |
|            | • Export (As CSV or Excel)                                                                  |
|            | Refine Search                                                                               |
|            | New Search                                                                                  |

|                  | User Report                                                                                                    | Results                 |                                            |                                                                             |                                                             |                                                          |                      | 🛃 Export 🗸 🔗                                                                                                    | Refine Search Q                                                            | New Searcl            |
|------------------|----------------------------------------------------------------------------------------------------|-------------------------|--------------------------------------------|-----------------------------------------------------------------------------|-------------------------------------------------------------|----------------------------------------------------------|----------------------|----------------------------------------------------------------------------------------------------|----------------------------------------------------------------------------|-----------------------|
|                  | User First Name ↑↓                                                                                                    | User Last Name ↑↓       | Home Organization $\uparrow\downarrow$     | Home Organization Group $\uparrow\downarrow$                                | User Title $\uparrow\downarrow$                             | Logon Type   ↑↓                                          | Job Series ↑↓        | User Job Description                                                                                               | †↓ User Grade/Ra                                                           | nk/Title ↑↓           |
|                  | -                                                                                                    |                         | S0512A                                     | DCMA SOUTHERN CALIFORNIA                                                    |                                                             | User ID \ Password                                       | 0050                 | DCMA                                                                                                    | 1                                                                          |                       |
|                  | and the second second sec |                         | S0512A                                     | DCMA SOUTHERN CALIFORNIA                                                    |                                                             | User ID \ Password                                       | 0050                 | DCMA                                                                                                    | 1                                                                          |                       |
|                  | 100                                                                                                    |                         | HAA110                                     | DCAA EASTERN REGION - HAA110                                                |                                                             | User ID \ Password                                       | 0062                 | DCAA                                                                                                    | CATAT                                                                      |                       |
|                  | and the second second sec |                         | S0512A                                     | DCMA SOUTHERN CALIFORNIA                                                    |                                                             | User ID \ Password                                       | 1102                 | DCMA                                                                                                    | AMT                                                                        |                       |
|                  | Trans.                                                                                                    |                         | S0512A                                     | DCMA SOUTHERN CALIFORNIA                                                    |                                                             | User ID \ Password                                       | 9999                 | DCMA                                                                                                    | SPC                                                                        |                       |
|                  | -                                                                                                    |                         |                                            |                                                                             |                                                             |                                                          |                      |                                                                                                    |                                                                            |                       |
|                  | Records: 1 to 5                                                                                                    |                         |                                            | « < 1                                                                       | > >> 10                                                     |                                                          |                      |                                                                                                    | Max Recor                                                                  | ds Returne            |
| Results          | - Exp                                                                                                    | ort v                   | o Pefir                                    | e Search                                                                    | New S                                                       | earch                                                    |                      |                                                                                                    |                                                                            |                       |
| Results          | لع Exp                                                                                                    | ort 🗸                   | A Refir                                    | ne Search Q                                                                 | New S                                                       | earch                                                    |                      |                                                                                                    |                                                                            |                       |
| Results          |                                                                                                    | ort V                   | A Refin                                    | ne Search Q                                                                 | New S                                                       | earch                                                    | E                    |                                                                                                    | F                                                                          |                       |
| Results          | L Exp                                                                                                    | ort V                   | Ame Home org                               | ANIZATION HOME ORGANIZ                                                      | New Se                                                      | earch                                                    | E                    | LC                                                                                                    | F                                                                          | JOBS                  |
| Results          | L Exp                                                                                                    | ort V                   | A Refin                                    | D<br>ANIZATION HOME ORGANIZA<br>DCMA SOUTHERN C<br>DCMA SOUTHERN C          | New So<br>Ation grou<br>Alfornia<br>Alfornia                | P USER TITLE<br>Time Lord<br>Correctional Institu        | E<br>tion Administra | LC<br>Us<br>tion Us                                                                                                | F<br>DGON TYPE<br>er ID \ Password<br>er ID \ Password                     | JOB 30050             |
| Results          | LUSER FIRST NAR                                                                                                    | ort V<br>ME USER LAST N | Ame HOME ORG<br>S0512A<br>S0512A           | ANIZATION HOME ORGANIZ<br>DCMA SOUTHERN C<br>DCMA SOUTHERN C                | New So<br>Ation grou<br>Alifornia<br>Alifornia<br>Alifornia | P USER TITLE<br>Time Lord<br>Correctional Institu<br>DBA | E<br>tion Administra | LC<br>Us<br>tion Us<br>Us                                                                                          | F<br>DGON TYPE<br>er ID \ Password<br>er ID \ Password<br>er ID \ Password | JOB 5<br>0050<br>0006 |
| Results          | L Exp                                                                                                    | ort V<br>ME USER LAST N | A Refin                                    | ANIZATION HOME ORGANIZ<br>DCMA SOUTHERN C<br>DCMA SOUTHERN C                | New So<br>Ation grou<br>Alfornia<br>Alfornia<br>Alfornia    | P USER TITLE<br>Time Lord<br>Correctional Institu<br>DBA | E<br>tion Administra | LC<br>Us<br>tion Us                                                                                                | F<br>DGON TYPE<br>er ID \ Password<br>er ID \ Password<br>er ID \ Password | JOB 0050<br>0006      |
| Results          | A<br>1 USER FIRST NAN<br>2<br>3<br>4<br>5<br>6<br>7<br>8<br>9                                                                                                    | ort V<br>ME USER LAST N | AME HOME ORG<br>SOSI2A<br>SOSI2A<br>SOSI2A | ANIZATION<br>DCMA SOUTHERN C<br>DCMA SOUTHERN C                             | Ation grou<br>Alifornia<br>Alifornia<br>Alifornia           | P USER TITLE<br>Time Lord<br>Correctional Institu<br>DBA | E<br>tion Administra | LC<br>Us<br>tion Us                                                                                                | F<br>DGON TYPE<br>er ID \ Password<br>er ID \ Password<br>er ID \ Password | JOB 5<br>0050<br>0006 |
| Results          | A<br>1 USER FIRST NAM<br>3<br>4<br>5<br>6<br>7<br>8<br>9<br>10                                                                                                    | ort V<br>ME USER LAST N | AME HOME ORGANIZA                          | ANIZATION HOME ORGANIZ<br>DCMA SOUTHERN C<br>DCMA SOUTHERN C                | New So<br>Ation grou<br>Alifornia<br>Alifornia<br>Alifornia | P USER TITLE<br>Time Lord<br>Correctional Institu<br>DBA | E<br>tion Administra | LC<br>Us<br>tion Us                                                                                                | F<br>DGON TYPE<br>er ID \ Password<br>er ID \ Password<br>er ID \ Password | JOB 5<br>0050<br>0006 |
| Sesults          | A<br>1 USER FIRST NAM<br>2<br>3<br>4<br>5<br>6<br>7<br>8<br>9<br>10<br>11<br>12                                                                                                    | ort V<br>ME USER LAST N | A Refin                                    | ANIZATION HOME ORGANIZATION HOME ORGANIZATION CONTRAINCE<br>DCMA SOUTHERN C | New So<br>Ation grou<br>Alfornia<br>Alfornia<br>Alfornia    | P USER TITLE<br>Time Lord<br>Correctional Institu<br>DBA | E<br>tion Administra | LC<br>Us<br>tion Us                                                                                                | F<br>DGON TYPE<br>er ID \Password<br>er ID \Password<br>er ID \Password    | JOB 5<br>0050<br>0006 |
| Sample           | A<br>1 USER FIRST NAM<br>2<br>3<br>4<br>5<br>6<br>7<br>8<br>9<br>10<br>11<br>12<br>13<br>14                                                                                                    | ort V<br>ME USER LAST N | A Refin                                    | ANIZATION HOME ORGANIZATION HOME ORGANIZATION COMA SOUTHERN C               | New So<br>Ation grou<br>Alfornia<br>Alfornia<br>Alfornia    | P USER TITLE<br>Time Lord<br>Correctional Institu<br>DBA | E                    | LC<br>Us<br>tion Us                                                                                                | F<br>DGON TYPE<br>er ID \Password<br>er ID \Password<br>er ID \Password    | JOB 5<br>0050<br>0006 |
| Sample           | A<br>1 USER FIRST NAP<br>2<br>3<br>4<br>5<br>6<br>7<br>8<br>9<br>10<br>11<br>12<br>13<br>14<br>15                                                                                                    | ort V                   | A Refin                                    | De Search Q<br>ANIZATION HOME ORGANIZ<br>DCMA SOUTHERN C<br>DCMA SOUTHERN C | New So<br>Ation grou<br>Alfornia<br>Alfornia<br>Alfornia    | P USER TITLE<br>Time Lord<br>Correctional Institu<br>DBA | E<br>tion Administra | LC<br>Us<br>tion Us                                                                                                | F<br>DGON TYPE<br>er ID \ Password<br>er ID \ Password<br>er ID \ Password | JOB 5<br>0050<br>0006 |
| Sample           | A<br>1 USER FIRST NAM<br>2<br>3<br>4<br>5<br>6<br>7<br>8<br>9<br>10<br>11<br>12<br>13<br>14<br>15<br>16<br>17                                                                                                    | ort V                   | A Refin                                    | De Search Q<br>ANIZATION HOME ORGANIZ<br>DCMA SOUTHERN C<br>DCMA SOUTHERN C | New So<br>Ation grou<br>Alfornia<br>Alfornia                | P USER TITLE<br>Time Lord<br>Correctional Institu<br>DBA | E<br>tion Administra | LC<br>Us<br>tion Us                                                                                                | F<br>DGON TYPE<br>er ID \ Password<br>er ID \ Password<br>er ID \ Password | 0000<br>0000          |
| Sample           | A<br>1 USER FIRST NAM<br>2<br>3<br>4<br>5<br>6<br>7<br>8<br>9<br>10<br>11<br>12<br>13<br>14<br>15<br>16<br>17<br>18<br>5                                                                                                    | ort V                   | A Refin                                    | ANIZATION HOME ORGANIZ<br>DCMA SOUTHERN C<br>DCMA SOUTHERN C                | New So<br>Ation grou<br>Alfornia<br>Alfornia                | P USER TITLE<br>Time Lord<br>Correctional Institu<br>DBA | E<br>tion Administra | LC<br>Us<br>tion Us                                                                                                | F<br>DGON TYPE<br>er ID \ Password<br>er ID \ Password<br>er ID \ Password | 0006<br>0006          |
| Sample<br>Export | A<br>1 USER FIRST NAP<br>2<br>3<br>4<br>5<br>6<br>7<br>8<br>9<br>10<br>11<br>12<br>13<br>14<br>15<br>16<br>17<br>18<br>19<br>20                                                                                                    | ort V<br>ME USER LAST N | A Refin                                    | ANIZATION HOME OGANIZ<br>DCMA SOUTHERN C<br>DCMA SOUTHERN C                 | New So<br>Ation grou<br>Alfornia<br>Alfornia                | P USER TITLE<br>Time Lord<br>Correctional Institu<br>DBA | E<br>tion Administra | LC<br>Us<br>tion Us<br>us                                                                                          | F<br>JGON TYPE<br>er ID \ Password<br>er ID \ Password<br>er ID \ Password | JOB 3<br>0050<br>0006 |
| Sample<br>Export | A<br>1<br>USER FIRST NAR<br>2<br>3<br>4<br>5<br>6<br>7<br>8<br>9<br>10<br>11<br>12<br>13<br>14<br>15<br>16<br>17<br>18<br>19<br>20<br>21<br>22                                                                                                    | ort V<br>ME USER LAST N | A Refir                                    | ANIZATION HOME ORGANIZ<br>DCMA SOUTHERN C<br>DCMA SOUTHERN C                | Ation grou<br>Alfornia<br>Alfornia                          | P USER TITLE<br>Time Lord<br>Correctional Institu<br>DBA | E<br>tion Administra | LC<br>Usi<br>tion Usi                                                                                              | F<br>DGON TYPE<br>er ID \ Password<br>er ID \ Password<br>er ID \ Password |                       |
| ample<br>Export  | A<br>1 USER FIRST NAM<br>2<br>3<br>4<br>5<br>6<br>7<br>8<br>9<br>10<br>11<br>12<br>13<br>14<br>15<br>16<br>17<br>18<br>19<br>20<br>21<br>22<br>23<br>23                                                                                                    | ort V<br>ME USER LAST N | AME HOME CONSISTS                          | ANIZATION HOME ORGANIZ<br>DCMA SOUTHERN C<br>DCMA SOUTHERN C                | Ation grou<br>Alifornia<br>Alifornia<br>Alifornia           | P USER TITLE<br>Time Lord<br>Correctional Institu<br>DBA | E<br>tion Administra | LC<br>Us<br>tion Us<br>1<br>1<br>1<br>1<br>1<br>1<br>1<br>1<br>1<br>1<br>1<br>1<br>1<br>1<br>1<br>1<br>1<br>1<br>1 | F<br>DGON TYPE<br>er ID \ Password<br>er ID \ Password<br>er ID \ Password |                       |